# BÀI 7: TÌM KIẾM THÔNG TIN TRÊN INTERNET CHỦ ĐỀ 3: TỔ CHỨC LƯU TRỮ, TÌM KIẾM VÀ TRAO ĐỔI THÔNG TIN MÔN: TIN HỌC – KẾT NỐI TRI THỨC - LỚP 6 ₩ BIÊN SOẠN: BAN CHUYÊN MÔN LOIGIAIHAY.COM

### Vận dụng bài 2 trang 31 SGK Tin học lớp 6 - Kết nối tri thức

Gia đình em có kế hoạch đi du lịch thành phố Hạ Long. Mẹ nhờ em tìm thông tin về thời tiết và một số địa danh ở đó để tham quan. Em hãy sử dụng máy tìm kiếm để:

a) Tìm thông tin về thời tiết ở thành phố Hạ Long trong tuần này.

b) Tìm những điểm tham quan đẹp ở thành phố Hạ Long.

c) Sao chép và lưu các thông tin, hình ảnh vào một tệp văn bản để giới thiệu với các thành viên trong gia đình.

#### Phương pháp:

- Sử dụng 1 máy tìm kiếm (Ví dụ: Google Chrome).
- Nhập từ khóa tìm kiếm.
  - + Chọn từ khóa phù hợp.
  - + Có thể đặt từ khóa trong ngoặc kép để thu hẹp phạm vi tìm kiếm.

#### Cách giải:

- Bước 1: Nhập <u>www.google.com</u> rồi nhấn phím Enter.
- Bước 2: Nhập từ khóa tìm kiếm thời tiết ở thành phố Hạ Long 7 ngày tới rồi nhấn phím Enter.

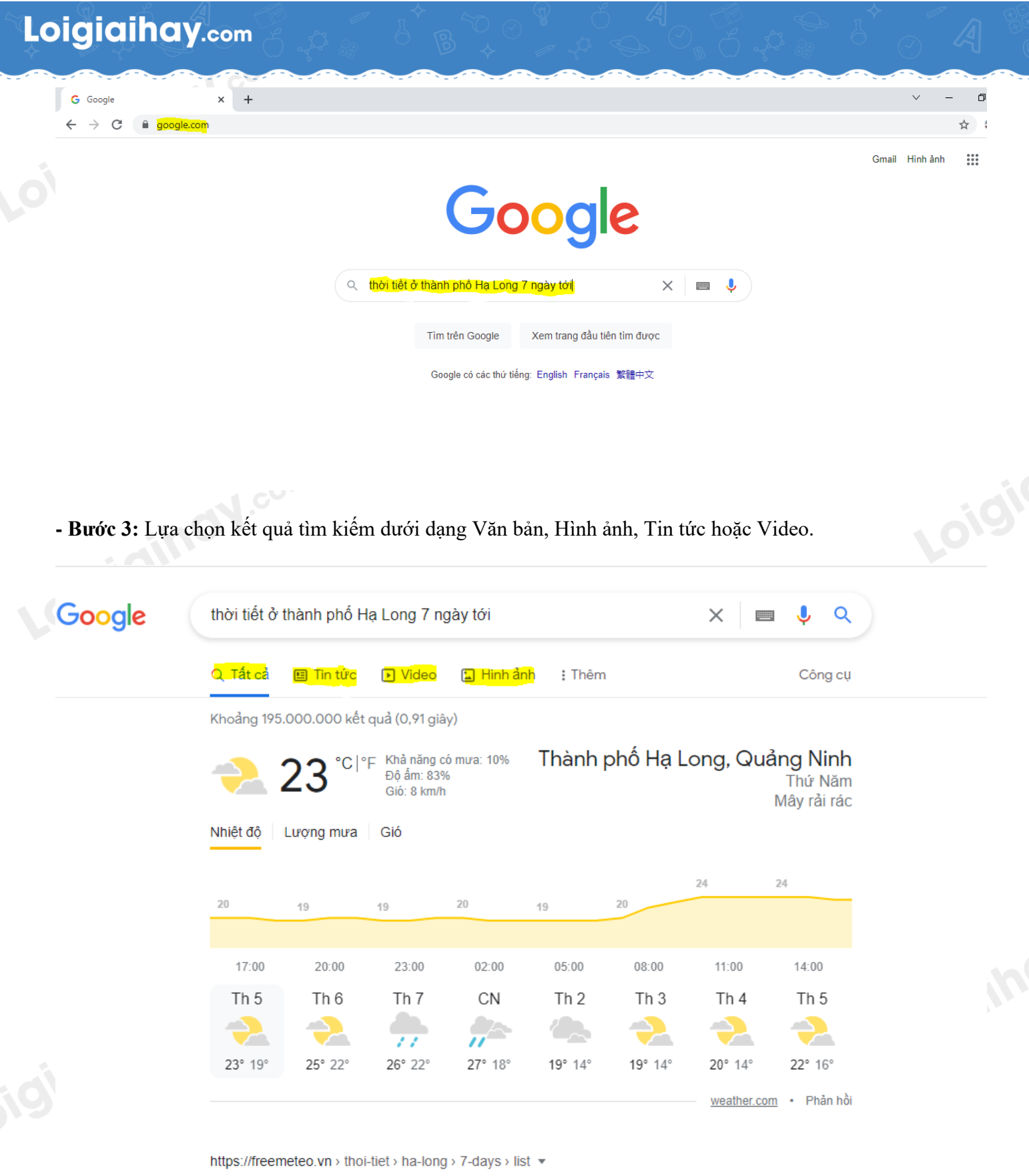

Hạ Long - dự báo thời tiết trong 7 ngày - freemeteo.vn

Làm tương tự với từ khóa những điểm tham quan đẹp ở thành phố Hạ Long.

- Bước 4: Sao chép và lưu các thông tin, hình ảnh vào một tệp văn bản để giới thiệu với các thành viên trong gia đình.

+ Đối với nội dung văn bản:

## Loigiaihay.com

Chọn nội dung cần sao chép, nhấn tổ hợp phím Ctrl + C hoặc nhấn chuột phải rồi chọn Sao chép/Copy.

Mở tệp văn bản, nhấn tổ hợp phím Ctrl + V hoặc chuột phải vào vị trí cần dán rồi chọn Paste.

- Đối với hình ảnh:

Nhấp nút **phải chuột** vào hình ảnh trên trang web, xuất hiện bảng chọn tắt, chọn lệnh **Lưu hình ảnh thành** ... (hoặc Save image as...) để lưu hình ảnh thành tệp trên máy tính.

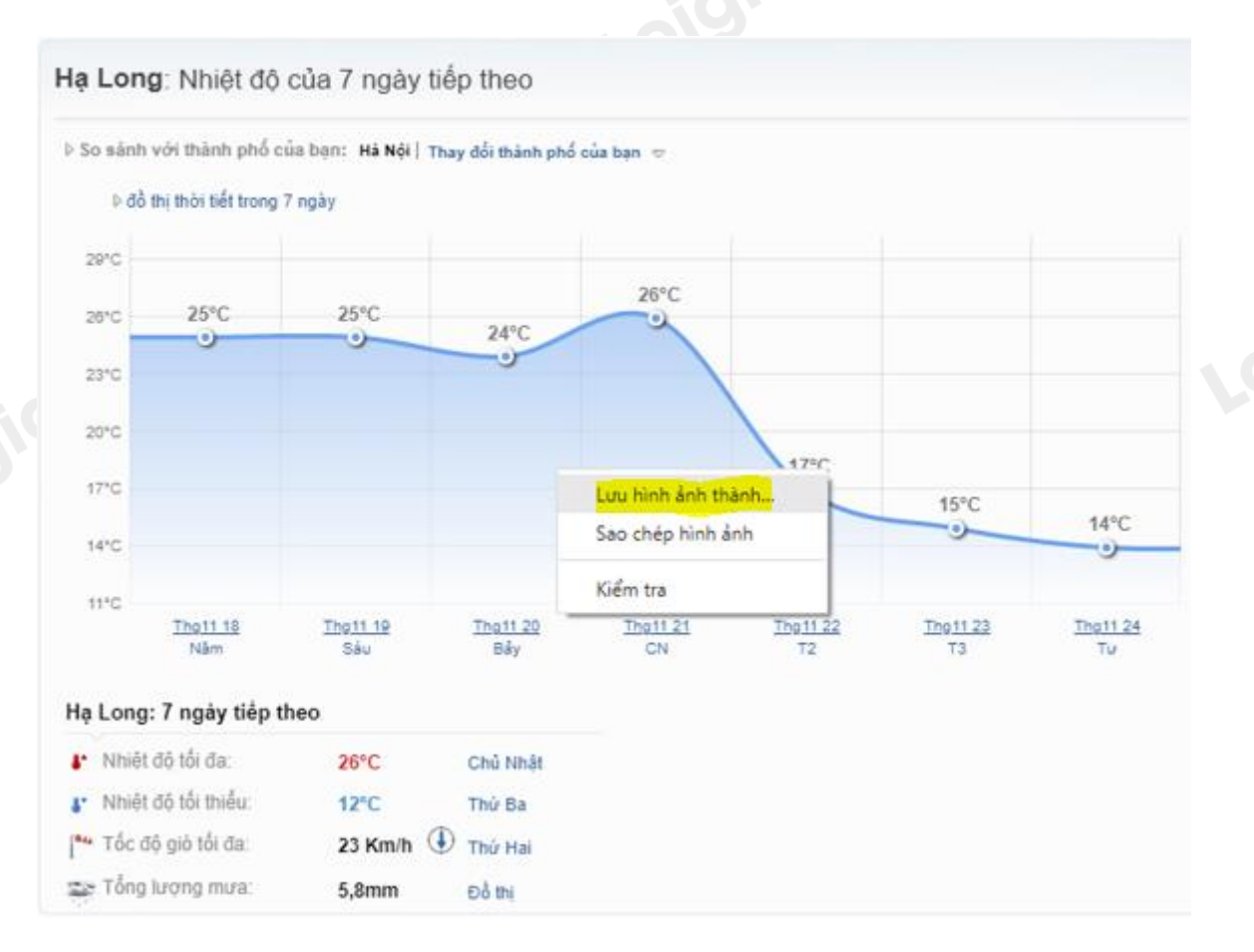

Loigiaihay.com